## Hilook

# **MANAGING YOUR NVR** IS NOW EASIER THAN EVER

### Only three steps to get live view

Available models: non-PoF NVR D Series V3 4 104

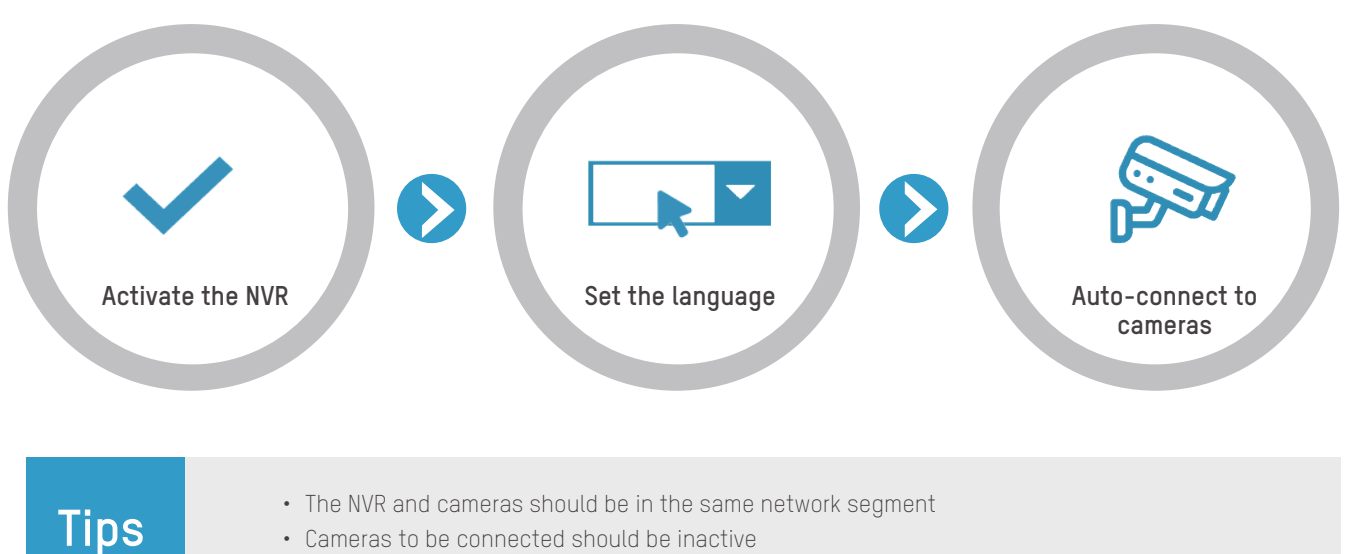

- Cameras to be connected should be inactive
- The number of connected cameras should not exceed the NVR capacity

#### **HiL**ook

#### Visitor Mode

Available models: non-PoE NVR, D Series, V3.4.104

The Visitor Mode enables you to access and operate the NVR without registration or login, by scanning the QR code on the NVR with the HiLookVision app.

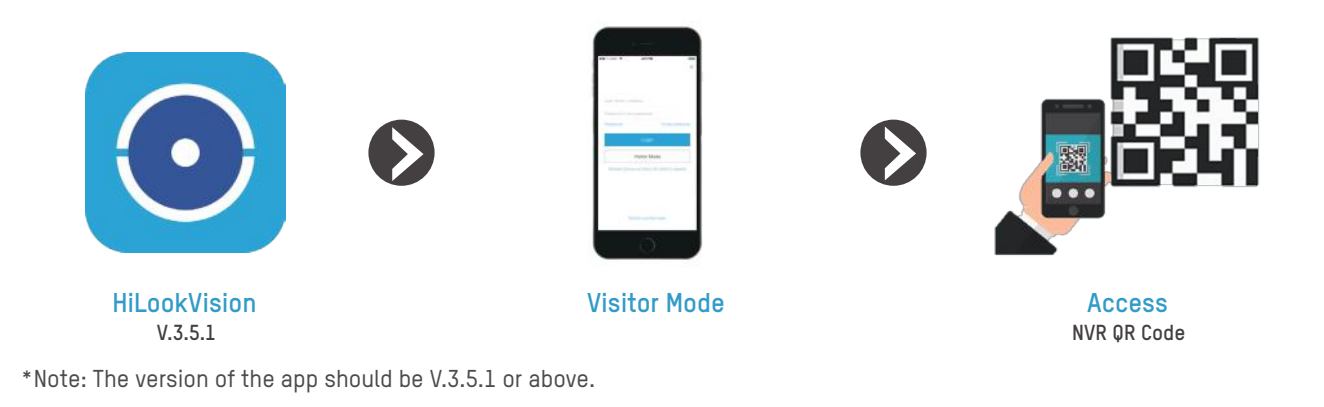

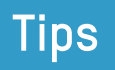

Tips

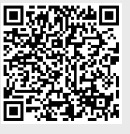

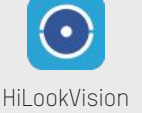

To download the HiLookVision app onto your phone, you may either scan the QR code on the left or search "HiLookVision" in App Store or Google Play.

#### Self-Service NVR Unbinding

Available models: non-PoE NVR, D Series, V3.4.104

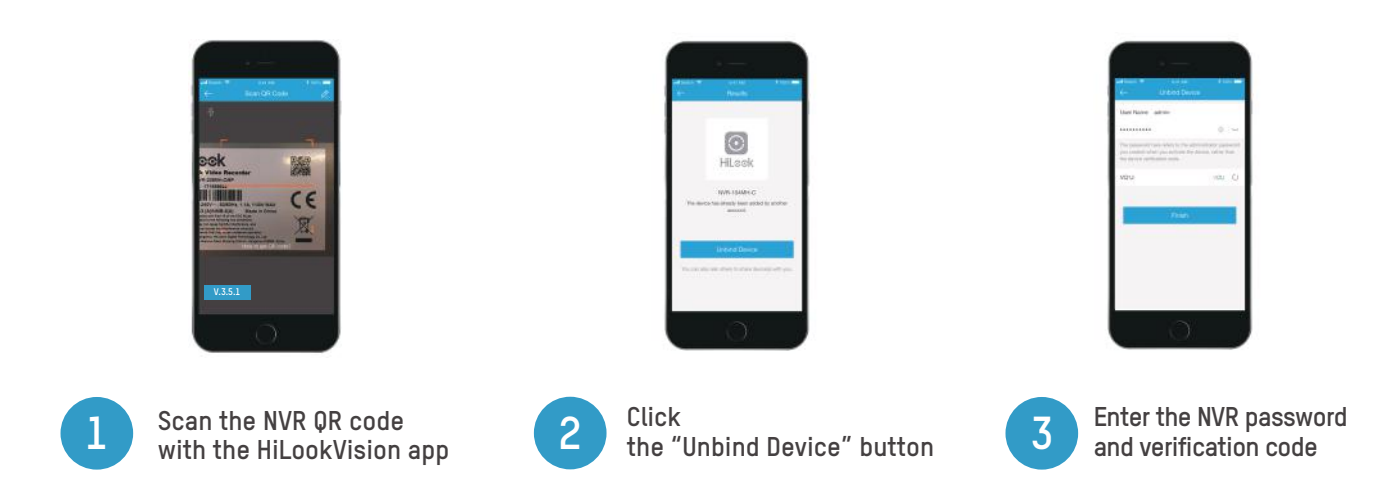

\*Note: Make sure the NVR and the phone are in the same LAN when you unbind the NVR and the version of the app is V.3.5.1 or above.

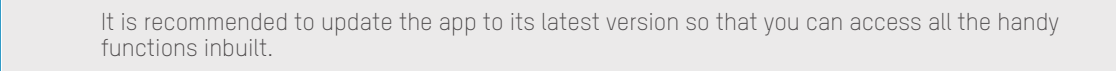